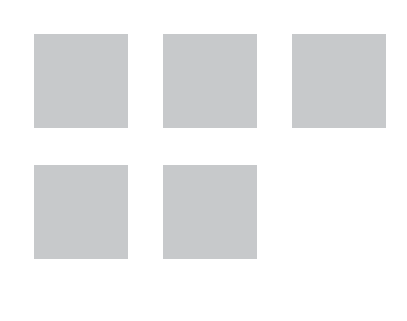

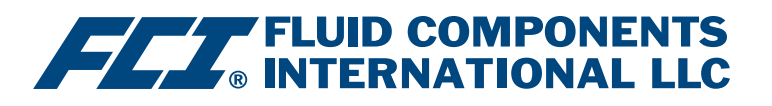

# Manuel du logiciel de configuration

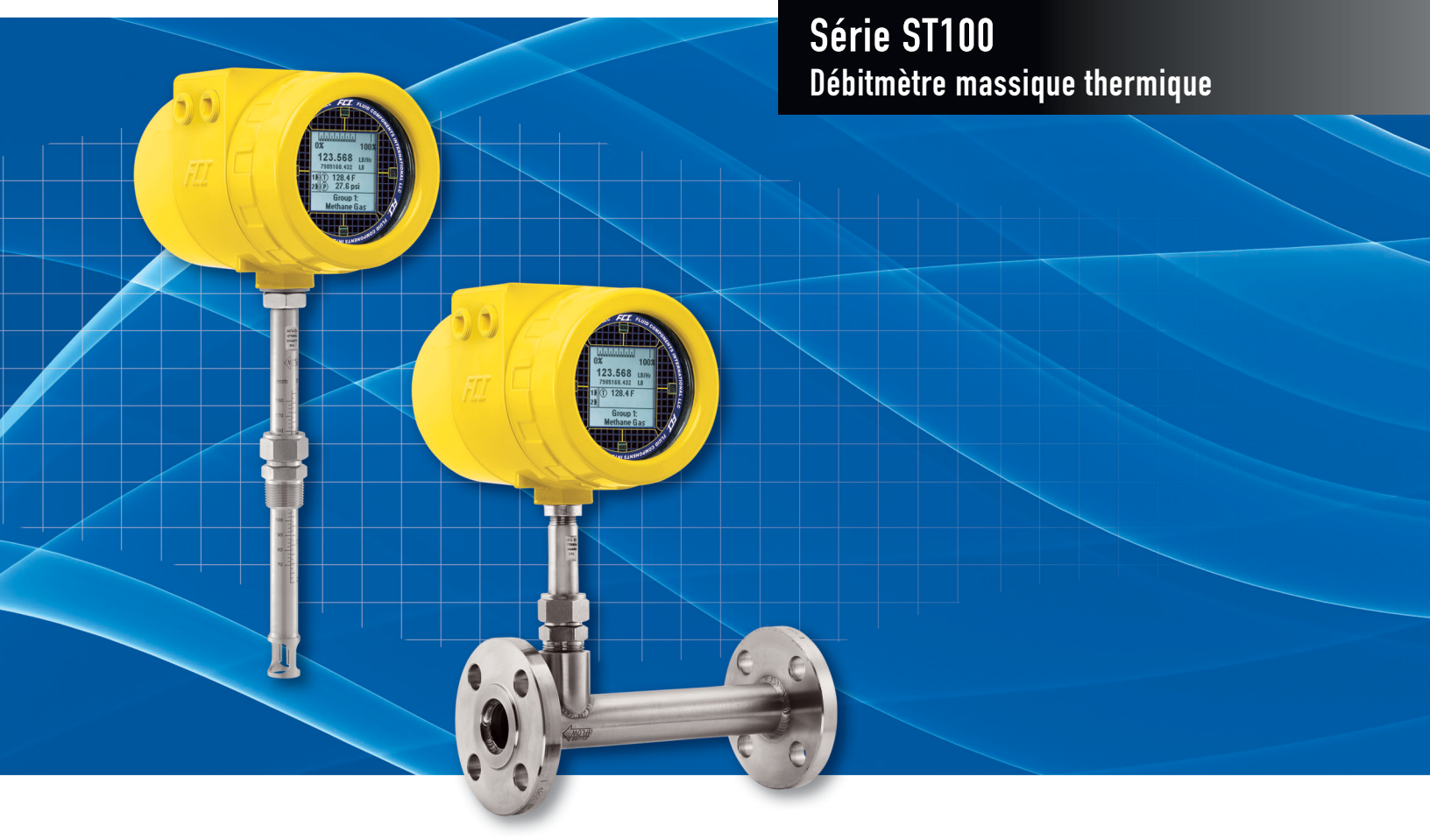

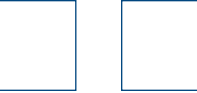

#### Droits de propriété

Le présent document contient des données techniques confidentielles, des secrets d'entreprise et des renseignements commerciaux, qui sont la propriété de Fluid Components International LLC (FCI). La divulgation de ces données est autorisée à la condition que leur utilisation soit limitée à votre entreprise uniquement (hors fabrication ou traitement). Toute autre utilisation est strictement interdite sans autorisation écrite préalable de FCI.

© Copyright 2016 par Fluid Components International LLC. Tous droits réservés. FCI est une marque déposée de Fluid Components International LLC. Contenu sujet à modifications sans préavis.

## Table des matières

| Introduction                                        | 1  |
|-----------------------------------------------------|----|
| Installation                                        | 1  |
| Exécution de l'application de configuration via USB | 1  |
| Onglets de Basic Setup                              | 3  |
| Écrans de l'onglet Advanced Setup                   | 6  |
| Onglets de Configuration                            | 8  |
| Onglets de Diagnostics                              | 10 |
| Factory                                             | 12 |
| FE1 Process Data                                    | 14 |
| Parameter Reports                                   | 15 |
| Service clientèle/Assistance technique              | 16 |

# Liste des figures

| Figure 1 — Écran d'accueil                                                                | 1  |
|-------------------------------------------------------------------------------------------|----|
| Figure 2 – Connecteur USB sur la carte d'interface client (interface numérique illustrée) | 1  |
| Figure 3 – Bouton de connexion USB, écran d'accueil                                       | 2  |
| Figure 4 – Exemple d'écran des données de procédé                                         | 2  |
| Figure 5 – Exemple de l'onglet Groups (Basic Setup)                                       | 3  |
| Figure 6 – Exemple de l'onglet Units                                                      | 4  |
| Figure 7 – Exemple de l'onglet Pipe Size                                                  | 4  |
| Figure 8 – Exemple de l'onglet Alarms                                                     | 4  |
| Figure 9 – Exemple de l'onglet SD Card Logging                                            | 5  |
| Figure 10 – Exemple de l'onglet Totalizer                                                 | 5  |
| Figure 11 – Exemple de l'onglet Pressure Offset                                           | 5  |
| Figure 12 – Exemple de l'onglet User Parameters (Advanced Setup)                          | 6  |
| Figure 13 – Exemple de l'onglet Ethernet (Advanced Setup)                                 | 7  |
| Figure 14 – Exemple de l'onglet Date and Time (Advanced Setup)                            | 7  |
| Figure 15 – Exemple de l'onglet Download Calibration (Advanced Setup)                     | 7  |
| Figure 16 – Exemple de l'onglet Output (Configuration)                                    | 8  |
| Figure 17 – Exemple de l'onglet 4-20mA User (Configuration)                               | 9  |
| Figure 18 – Exemple de l'onglet Modbus (Configuration)                                    | 9  |
| Figure 19 – Exemple de l'onglet Extended Op. Mode (Configuration)                         | 9  |
| Figure 20 – Exemple de l'onglet Group Switch (Configuration)                              | 10 |
| Figure 21 — Exemple de l'onglet Status (Diagnostics)                                      | 10 |
| Figure 22 – Exemple de l'onglet Fault Log (Diagnostics)                                   | 11 |
| Figure 23 – Exemple de l'onglet Scheduled Tests (Diagnostics)                             | 11 |
| Figure 24 – Exemple de l'onglet Test Logs (Diagnostics)                                   | 11 |
| Figure 25 – Exemple de l'onglet Factory Parameters (Factory)                              | 12 |
| Figure 26 – Exemple de l'onglet Identification (Factory)                                  | 12 |
| Figure 27 – Exemple de l'onglet 4-20mA Factory (Factory)                                  | 13 |
| Figure 28 – Exemple de l'onglet Options (Factory)                                         | 13 |
| Figure 29 – Exemple de l'onglet HART (Factory)                                            | 13 |
| Figure 30 – Exemple de l'onglet Memory (Factory)                                          | 14 |
| Figure 31 – Exemple de l'écran Process Data (FE1)                                         | 14 |
| Figure 32 – Exemple de rapport de paramètres, Groupe 1                                    | 15 |
| Figure 33 – Exemple de rapport de paramètres, Groupe 5                                    | 15 |

# Liste des tableaux

| Tableau 1 – Onglets de Basic Setup   | 3  |
|--------------------------------------|----|
| Tableau 2 – Onglets d'Advanced Setup | 6  |
| Tableau 3 – Onglets de Configuration | 8  |
| Tableau 4 – Onglets de Diagnostics   | 10 |
| Tableau 5 – Onglets de Factory       | 12 |

INTENTIONNELLEMENT VIDE

### Introduction

Le logiciel de configuration ST100 est une application informatique qui permet à l'utilisateur de configurer facilement les débitmètres massiques thermiques de la série ST100. Utiliser cet outil pour toutes les activités de mise en service des instruments. Ce manuel couvre le logiciel de configuration ST100 v2.2.0.0.

#### **Installation**

Le dossier du fichier d'installation MSI du configurateur se trouve sur le CD de documentation du produit. Le fichier peut être identifié par son nom : *ST100 Configurator Setup.msi*. Copier ce fichier vers un emplacement sur votre ordinateur prévu pour la documentation ST100.

Exécuter le fichier d'installation MSI et suivre les instructions à l'écran pour terminer l'installation. Le processus d'installation place un raccourci vers l'application sur le bureau de votre PC.

L'icône du configurateur ST100 ressemble à une paire de jumelles.

#### Exécution de l'application de configuration via USB

Double-cliquer sur l'icône du configurateur ST100. L'application s'ouvre sur l'écran d'accueil, comme illustré ci-dessous.

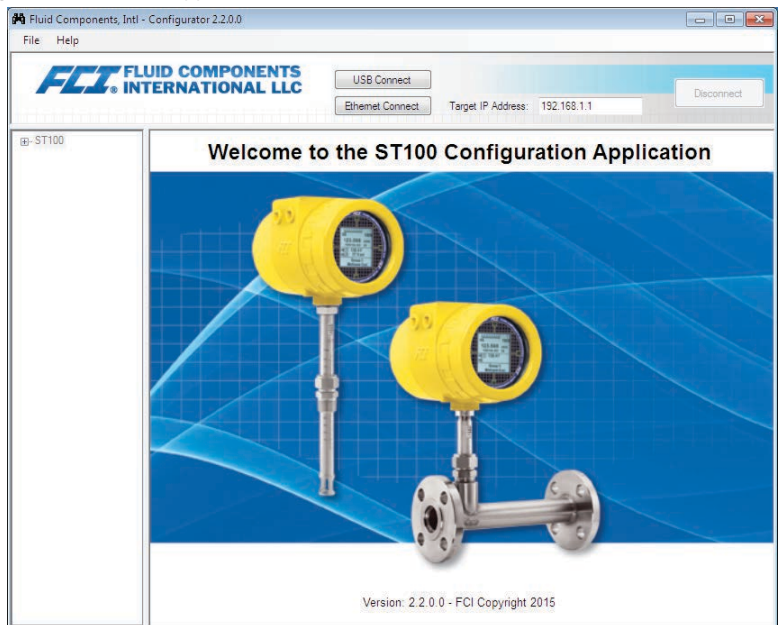

Figure 1 – Écran d'accueil

Connecter l'instrument au PC à l'aide du câble USB fourni, puis mettre l'instrument sous tension. Le connecteur USB du ST100 se trouve sur la carte d'interface client, comme illustré sur la figure ci-dessous (retirer le couvercle pour y accéder).

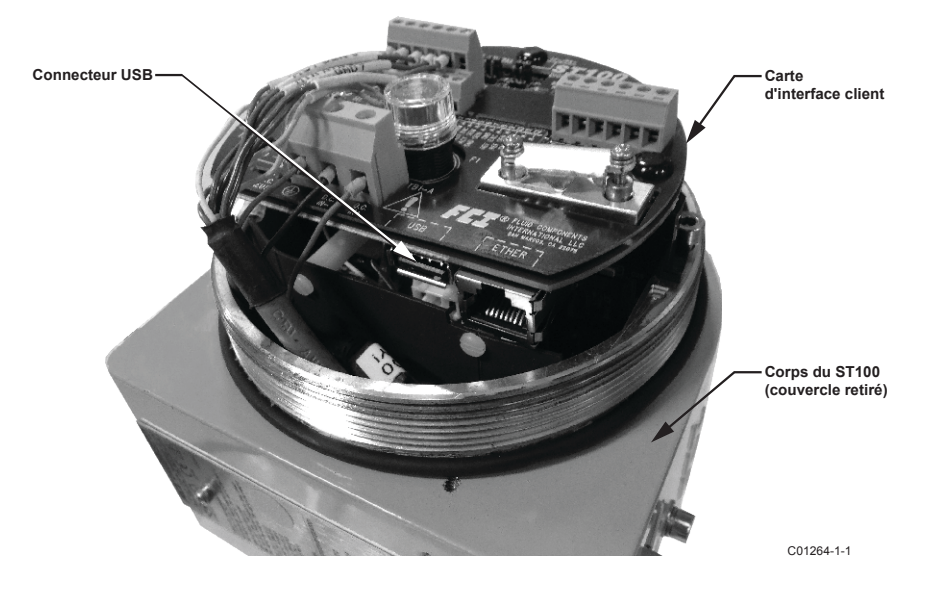

Figure 2 - Connecteur USB sur la carte d'interface client (interface numérique illustrée)

Cliquer sur le bouton USB Connect en haut de l'écran d'accueil.

|                                               |                  | E                                  | Bouton<br>JSB Connect |        |
|-----------------------------------------------|------------------|------------------------------------|-----------------------|--------|
| 🙀 Fluid Components, Intl - Configurator 2.2.6 | 0.0              |                                    |                       | • ×    |
| File Help                                     |                  |                                    |                       |        |
| FLUID COMP                                    | USB Conne        | ect<br>nect Target IP Address: 192 | .168.1.1              | nnect  |
|                                               | elcome to the ST | 100 Configurati                    | ion Application       |        |
|                                               |                  |                                    |                       |        |
|                                               |                  |                                    | C012                  | 263-1- |

Figure 3 – Bouton de connexion USB, écran d'accueil

Une fois connectée, l'application de configuration ST100 affiche l'écran Process Data, comme illustré sur la figure ci-dessous.

| Monu do configuration | Fluid Components, Intl - Configura<br>File Help                                                | ator 22.0.0 (USB)                                                                                |                              |
|-----------------------|------------------------------------------------------------------------------------------------|--------------------------------------------------------------------------------------------------|------------------------------|
|                       |                                                                                                | OMPONENTS<br>ATIONAL LLC USB Connect<br>Bhemet Connect Target IP Address: 192 158 1.1 Disconnect |                              |
|                       | - ST100 - Process Data - Basic Setup Advanced Setup Configuration Configuration                | FLOW                                                                                             | —— Plage en pourcentage      |
|                       | Diagnostics     Factory     Fe1     Process Data     Parameter Reports     Group 1     Group 2 | 604.6 Std Feet per Minute                                                                        | —— Débit                     |
|                       |                                                                                                | TEMPERATURE 31.8 Degrees F                                                                       | Température                  |
|                       |                                                                                                | PRESSURE 66.8 psi(g)                                                                             | Pression                     |
|                       |                                                                                                | CALIBRATION GROUP Group 1: Nat Gas - 10 compone                                                  | —— Numéronom de groupe       |
|                       |                                                                                                | ALARMS AND FAULTS Alarms Fault                                                                   | Indicateurs d'alarme/d'erreu |
|                       |                                                                                                |                                                                                                  | C01261-1-1                   |

Figure 4 – Exemple d'écran des données de procédé

L'écran Process Data du ST100 affiche les mêmes données que sur l'écran LCD de l'instrument.

- Plage en pourcentage située en haut de l'écran
- Débit
- Débit total (si les unités massiques ou volumétriques sont utilisées)
- Température
- Pression (pour la série STP uniquement)
- Numéro de groupe d'étalonnage et nom du groupe
- Indicateurs d'alarme et d'erreur

La série ST100 est configurée à l'aide du menu de configuration à gauche de l'écran. Le menu est affiché dans une structure d'arborescence :

## Onglets de Basic Setup

Sélectionner **Basic Setup** dans l'arborescence. L'**onglet Groups** est le premier onglet en haut de l'écran. Chaque onglet donne accès à un menu particulier dans la branche Basic Setup.

| ile Help                                                                                                    |                                                                                                    |       |
|----------------------------------------------------------------------------------------------------|----------------------------------------------------------------------------------------------------|-------|
| FLUID CO                                                                                                    | MPONENTS<br>ITONAL LLC<br>Ehemet Connect<br>Target IP Address: 192.168.1.1                                                                                                    | meat  |
| Process Data                                                                                                    | Basic Setup - Group 1                                                                                                    |       |
| Basic Setup                                                                                                    | Units Pipe Size Alams SD Card Logging Totalizer Pressure Offset                                                                                                    | Ongle |
| Configuration     Dispositio     Factory     FE1     Forces Data     Parameter Reports     Group 1     Group 2     Group 3     Group 4     Group 5 | Select Group  Active Group  1: Nat Gas - 10 compone 2: Nat Galarated 3: Nat Calibrated 4: Nat Calibrated 4: Nat Calibrated 5: Nat Calibrated 5: Nat Calibrate 5: Nat Calibrate 5: Nat Calibrated 5: Nat Calibrated |       |
|                                                                                                    | Copy Active Group to Destination                                                                                                    |       |
|                                                                                                    |                                                                                                    |       |
|                                                                                                    |                                                                                                    |       |
|                                                                                                    |                                                                                                    |       |

C01262-1-1

Figure 5 – Exemple de l'onglet Groups (Basic Setup)

Le tableau ci-dessous résume les onglets contenus dans **Basic Setup**.

| Tableau 1 - | Onglets de | Basic Setup |
|-------------|------------|-------------|
|-------------|------------|-------------|

| Nom de l'onglet | Description de l'onglet                                                                 | Niveau de mot de<br>passe |  |  |  |
|-----------------|-----------------------------------------------------------------------------------------|---------------------------|--|--|--|
| Groups          | Sélectionner et nommer les groupes.                                                     | Utilisateur               |  |  |  |
| Units           | Sélectionner les unités de débit, température et pression.                              | Utilisateur               |  |  |  |
| Pipe Size       | Sélectionner le type et les dimensions des tuyaux.                                      | Utilisateur               |  |  |  |
| Alarms          | Sélectionner et définir les exigences d'alarme ; sélectionner pour<br>l'enregistrement. | Utilisateur               |  |  |  |
| SD Card Logging | Sélectionner les exigences d'enregistrement.                                            | Utilisateur               |  |  |  |
| Totalizer       | Sélectionner et réinitialiser les exigences du totalisateur.                            | Utilisateur               |  |  |  |
| Pressure Offset | Décaler la sonde de pression.                                                           | Utilisateur               |  |  |  |

[Mot de passe utilisateur 2772]

Pour vérifier la configuration actuelle de n'importe quel paramètre, cliquer sur le bouton **Get from Device** dans l'un des menus de configuration. Après avoir modifié l'un des paramètres de configuration, cliquer sur le bouton **Send to Device**. Vérifier la modification du paramètre en cliquant de nouveau sur le bouton **Get from Device**. Les paramètres modifiés sont maintenant affichés. Les écrans de l'onglet Basic Setup sont illustrés ci-dessous.

| Fluid Components, Intl - Configura<br>File Help                                                                                                    | tor 2.2.0.0 (USB)                                                                                                    |            |
|----------------------------------------------------------------------------------------------------|----------------------------------------------------------------------------------------------------|------------|
| FLUID CO                                                                                                    | USB Connect USB Connect Ethemet Connect Target IP Address: 192.168.1.1                                                     | Disconnect |
| □         100           □         Process Data           □         Basc Setup           □         Daynotic           □         Daynotic           □         Payrotic           □         Payrotic           □         Group 2           □         Group 5 | Basic Setup - Group 1 a Units Pee Site Alams S0 Card Lagging Totaliter Pressure Offset Units Flow Units Sof Feet per Mnute |            |
|                                                                                                    | Get from Device Send to Device                                                                                             |            |

Figure 6 – Exemple de l'onglet Units

| H Fluid Components, Intl -<br>File Help                                                                                                    | Configurator 2.2.0.0 (USB)                                                                                                    |
|----------------------------------------------------------------------------------------------------|----------------------------------------------------------------------------------------------------|
|                                                                                                    | USB Connect USB Connect Elhemet Connect Target IP Address: 192 158.1.1 Disconnect                                                                                                    |
| ST100     ST100     ST100     Deves Data     Baic Setup     Advanced Setup     Ordynutrin     Dagnotice     Factory     Peril     Process Data     Group 1     Group 2     Group 4     Group 4 | Basic Setup - Group 1 Groups Units [Poe Size] Alams SD Card Logging Totalizer   Pressure Offset Pipe Size Pipe Type* Round Diameter (ID) 7:931 inches *Changing Pipe Size will reset the Totalizer |
|                                                                                                    | Get from Device Send to Device                                                                                                    |

Figure 7 – Exemple de l'onglet Pipe Size

| FLT FLU           | ID COP | 1PO   | NENTS     | 5      |     | JSB Conne | ect  |               |                   |                  |            |
|-------------------|--------|-------|-----------|--------|-----|-----------|------|---------------|-------------------|------------------|------------|
|                   |        |       |           |        | Eth | ernet Con | nect | Targe         | t IP Address:     | 192.168.1.1      | Disconnect |
| ST100             |        |       |           |        |     |           | Ba   | sic Setup -   | Group 1           |                  |            |
| Basic Setup       | Groups | Units | Pipe Size | Alarms | SD  | Card Logg | ing  | Totalizer   P | Pressure Offset   |                  |            |
| Advanced Setup    |        | A     | arm 1     |        |     |           |      |               | Seco              | nda              |            |
| Configuration     |        |       | Test      |        |     | Threshold |      | Hysteresis    | On Delay          | Off Delay        |            |
| Diagnostics       |        | D     | sabled    | • <    | - 0 | )         | +/-  | 0             | 0                 | 0                |            |
| FE1               |        | A     | arm 2     |        |     |           |      |               |                   |                  |            |
| Process Data      |        |       | Test      |        |     | Threshold |      | Hysteresis    | On Delay          | Off Delay        |            |
| Parameter Reports |        | D     | sabled    | • <    | - ( | )         | +/-  | 0             | 0                 | 0                |            |
| Group 1           |        | A     | arm 3     |        |     |           |      |               |                   |                  |            |
| Group 2           |        |       | Test      |        |     | Threshold |      | Hysteresis    | Secor<br>On Delay | Off Delay        |            |
| Group 4           |        | D     | isabled   | • <    | - ( | )         | +/-  | 0             | 0                 | 0                |            |
| Group 5           |        | A     | arm 4     |        |     |           |      |               |                   |                  |            |
|                   |        |       | Test      |        |     | Threshold |      | Hysteresis    | On Delay          | Off Delay        |            |
|                   |        | D     | isabled   | • <    | - ( | )         | +/-  | 0             | 0                 | 0                |            |
|                   |        | A     | arm 5     |        |     |           |      |               |                   |                  |            |
|                   |        |       | Test      |        |     | Threshold |      | Hysteresis    | On Delay          | nds<br>Off Delay |            |
|                   |        | D     | isabled   | • <    | - ( | )         | +/-  | 0             | 0                 | 0                |            |
|                   |        | A     | am 6      |        |     |           |      |               |                   |                  |            |
|                   |        |       | Test      |        |     | Threshold |      | Hysteresis    | Seco<br>On Delay  | nds<br>Off Delav |            |
|                   |        | D     | isabled   | • <    | - 0 | )         | +/-  | 0             | 0                 | 0                |            |

Figure 8 – Exemple de l'onglet Alarms

| FL. INT           | JID COMPO<br>ERNATION | NENTS      |        |          | USB Conne | ect  |             |                  |                  | Disconce  |
|-------------------|-----------------------|------------|--------|----------|-----------|------|-------------|------------------|------------------|-----------|
|                   |                       |            |        | B        | hemet Con | nect | Target      | IP Address:      | 192.168.1.1      | Disconnec |
| ST100             |                       |            |        |          |           | Ba   | sic Setup - | Group 1          |                  |           |
| Process Data      | Groups Units          | Pipe Size  | Alarms | SD       | Card Logg | ng   | Totalizer P | ressure Offse    | t                |           |
| Advanced Setup    | A                     | lam 1      |        |          |           |      |             |                  |                  |           |
| Configuration     |                       | Test       |        |          | Threshold |      | Hysteresis  | On Delay         | Off Delay        |           |
| Diagnostics       | l l                   | isabled    |        | •        | 0         | 1.4  | 0           | 0                |                  |           |
| Factory           |                       | arm 2      |        | _        |           |      |             |                  |                  |           |
| Process Data      |                       | Test       |        |          | Threshold |      | Unstancia   | Seco<br>On Delay | nds<br>Off Delay |           |
| Parameter Reports | l l                   | Yeahlad -  |        | -        | 0         | 1.7  | 0           | 0                | 0                |           |
| Group 1           |                       | lease 2    |        | <u> </u> | •         | )+/- | •           | •                | <u> </u>         |           |
| Group 2           |                       | iam 3      |        |          |           |      |             | Seco             | nds              |           |
| Group 3           | _                     | Test       |        | _        | Threshold |      | Hysteresis  | On Delay         | Off Delay        |           |
| Group 4           |                       | isabled •  | •      | •        | 0         | +/-  | 0           | 0                | 0                |           |
| ···· Group 5      | L C <sup>A</sup>      | larm 4     |        |          |           |      |             | Seco             | inda             |           |
|                   |                       | Test       | _      | _        | Threshold |      | Hysteresis  | On Delay         | Off Delay        |           |
|                   |                       | isabled 🔹  | • <    | •        | 0         | +/-  | 0           | 0                | 0                |           |
|                   | A                     | larm 5     |        |          |           |      |             |                  |                  |           |
|                   |                       | Test       |        |          | Threshold |      | Hysteresis  | On Delay         | Off Delay        |           |
|                   | 6                     | lisabled 🔹 | • <    | •        | 0         | +/-  | 0           | 0                | 0                |           |
|                   | A A                   | larm 6     |        | _        |           |      |             |                  |                  |           |
|                   |                       | Test       |        |          | Threshold |      | Hysteresis  | Seco<br>On Delay | off Delay        |           |
|                   |                       | isabled •  | • <    | -        | 0         | +/-  | 0           | 0                | 0                |           |

Figure 9 – Exemple de l'onglet SD Card Logging

| Hild Components, Intl -<br>File Help                                                                        | Configurator 2.2.0.0 (USB)                                                          |            |
|----------------------------------------------------------------------------------------------------|-------------------------------------------------------------------------------------|------------|
| FLC. INT                                                                                                    | USB Connect USB Connect USB Connect Ethemet Connect Target IP Address: 192.168.1.1  | Disconnect |
|                                                                                                    | Basic Setup - Group 1 Groups Units Pipe Size Alamis SD Card Logging Transver Offset |            |
| FeI     From Process Data     Parameter Reports     Group 1     Group 2     Group 3     Group 4     Group 5 | Totalzer<br>I Totalzer Enabled<br>Show Totalzer Value<br>Reset: Totalzer to Zero    |            |
|                                                                                                    | Get from Device Send to Device                                                      |            |
|                                                                                                    |                                                                                     |            |

Figure 10 – Exemple de l'onglet Totalizer

| FLZ. INT                                                                                                  | UID COMPONENTS<br>IERNATIONAL LLC Ethemet Connect Taget IP Addess: 152:158:1.1 Disconnect               |
|----------------------------------------------------------------------------------------------------|----------------------------------------------------------------------------------------------------|
| ST100<br>Process Data<br>Basic Setup<br>Advanced Setup<br>Configuration<br>Diagnostics<br>Factory         | Basic Setup - Group 1 Groups   Units   Poe Size   Alamis   SD Ced Logging   Totalzer  [Prosure Offect ] |
| E1<br>Process Data<br><sup>3</sup> arameter Repots<br>Group 1<br>Group 2<br>Group 3<br>Group 4<br>Group 5 | Pressure<br>66.75 polig) Zero<br>Offset:<br>0.00 Apply Offset                                           |
|                                                                                                    | Gitt from Device                                                                                        |

Figure 11 – Exemple de l'onglet Pressure Offset

## Écrans de l'onglet Advanced Setup

Sélectionner **Advanced Setup** dans l'arborescence. L'**onglet User Parameters** est le premier onglet en haut de l'écran. Chaque onglet donne accès à un menu particulier dans la branche Advanced Setup.

| ST100<br>Process Data<br>Basic Setup | INATIONAL L             | LC US                                                                                                    | B Connect Target     | P Address: 192.1  | Disconnec           |
|--------------------------------------|-------------------------|----------------------------------------------------------------------------------------------------|----------------------|-------------------|---------------------|
| ST100<br>Process Data<br>Basic Setup |                         | Ether                                                                                                    | met Connect Target I | IP Address: 192.1 | 168.1.1             |
| T100<br>Process Data<br>Basic Setup  |                         |                                                                                                    |                      |                   |                     |
| Process Data                         |                         |                                                                                                    | Advanced S           | Setup             |                     |
| ···· basic setup                     | Jser Parameters Filhern | et Date and Time                                                                                                    | Download Calibration |                   |                     |
| Advanced Setup                       | 2110117                 |                                                                                                    | Borniodd Calbraton   |                   |                     |
| Configuration                        |                         |                                                                                                    |                      |                   |                     |
| Diagnostics                          |                         |                                                                                                    |                      |                   |                     |
| - Factory                            | Customer Min / Ma       | ax and a second second se |                      | 17071.00          |                     |
| Process Data                         | Cust Min Flow:          | 0                                                                                                    | Cust Max Flow:       | 47974.09          | Std Feet per Minute |
| arameter Reports                     | Cust Min Temp:          | 0                                                                                                    | Cust Max Temp:       | 150               | Degrees F           |
| Group 1                              | Cust Min Press:         | NaN                                                                                                    | Cust Max Press:      | NaN               | psi(g)              |
| Group 3                              | K Factor                |                                                                                                    |                      |                   |                     |
| Group 4                              | K Factor 1:             | 0                                                                                                    |                      |                   |                     |
| Group 5                              | K Factor 2:             | 1                                                                                                    |                      |                   |                     |
|                                      | K Factor 3:             | 0                                                                                                    |                      |                   |                     |
|                                      | K Easter 4:             | 0                                                                                                    |                      |                   |                     |
|                                      | Kindutor 4.             | 0                                                                                                    |                      |                   |                     |
|                                      | Miscellaneous           |                                                                                                    |                      |                   |                     |
|                                      | Density:                | 0.044931                                                                                                    | Flow Damping:        | 0.25              |                     |

Figure 12 – Exemple de l'onglet User Parameters (Advanced Setup)

Le tableau ci-dessous résume les onglets contenus dans Advanced Setup.

| Nom de l'onglet      | Nom de l'onglet Description de l'onglet                                                                                                    |             |
|----------------------|----------------------------------------------------------------------------------------------------|-------------|
| User Parameters      | Affiche les limites des variables de procédé min/max, le facteur K, la densité, l'amortissement.                                                                                                    | Utilisateur |
| Ethernet             | Permet de définir les valeurs des adresses Ethernet.                                                                                                    | Utilisateur |
| Date and Time        | Permet de définir la date et l'heure.                                                                                                    | Utilisateur |
| Download Calibration | Permet aux utilisateurs de télécharger un étalonnage complet sur<br>leur ST100 via un fichier texte. Contacter FCI pour obtenir le fichier<br>.txt généré par le logiciel de linéarisation d'usine (Cal2). | Utilisateur |

[Mot de passe utilisateur 2772]

Pour vérifier la configuration actuelle de n'importe quel paramètre, cliquer sur le bouton **Get from Device** dans l'un des menus de configuration. Après avoir modifié l'un des paramètres de configuration, cliquer sur le bouton **Send to Device**. Vérifier la modification du paramètre en cliquant de nouveau sur le bouton **Get from Device**. Les paramètres modifiés sont maintenant affichés. Les onglets d'Advanced Setup sont illustrés ci-dessous.

|                                                                                                    | IDE COMPONENTS<br>US8 Connect<br>Elhemet Connect<br>Target IP Address: 192 168.1.1<br>Disconnect                                                                 |
|----------------------------------------------------------------------------------------------------|----------------------------------------------------------------------------------------------------|
| ST100<br>Process Data<br>Basic Setup                                                                               | Advanced Setup                                                                                                    |
| Configuration     Diagnostics     Fectory     FE1     Process Data     Group 1     Group 2     Group 4     Group 5 | Ethemet Settings<br>Unit IP Address: 12 0 , 156 0 , 119 0 , 150 0<br>Gateway Address: 12 0 , 165 0 , 119 0 , 145 0<br>Subnet Mask: 255 0 , 255 0 , 255 0 , 240 0 |
|                                                                                                    | Get from Device Send to Device                                                                                                    |

Figure 13 – Exemple de l'onglet Ethernet (Advanced Setup)

| USE Connect<br>Date and Time<br>Date and Time<br>Date: 12/ 8/2015 | Target IP Address: 192.168.1.1      Advanced Setup      d Calibration      Time: 12.12.22 PM | Disconnect                     |
|-------------------------------------------------------------------|----------------------------------------------------------------------------------------------|--------------------------------|
| tess Ethemet [Date and Time ] Download                            | d Galeration<br>Time: 12:12:22 PM                                                            | <b>4</b>                       |
|                                                                   |                                                                                              |                                |
| C Adden During                                                    | Contra Durra                                                                                 |                                |
|                                                                   | Get from Device                                                                              | Get from Device Send to Device |

Figure 14 – Exemple de l'onglet Date and Time (Advanced Setup)

| FLU                                                                                                    | ID COMPONENTS                                                                     |
|----------------------------------------------------------------------------------------------------|-----------------------------------------------------------------------------------|
|                                                                                                    | ERNATIONAL LLC Disconned Ethemet Connect Target IP Address: 192.158.1.1 Disconned |
| ST100<br>Process Data<br>Basic Setup<br>Advanced Setup<br>Configuration<br>Descention                                                              | Advanced Setup                                                                    |
| Factory     Factory     Fel     Factory     Fel     Process Data     Parameter Reports     Group 1     Group 2     Group 3     Group 4     Group 5 | Get Calbration File<br>C-\Users \villegas\Documents\452550_C076370_1_1 bit Browse |
|                                                                                                    | Select Group For Download                                                         |
|                                                                                                    | Select FE For Download                                                            |
|                                                                                                    |                                                                                   |
|                                                                                                    | Send to Device                                                                    |

Figure 15 – Exemple de l'onglet Download Calibration (Advanced Setup)

## Onglets de Configuration

Sélectionner **Configuration** dans l'arborescence. L'**onglet Output** est le premier onglet en haut de l'écran. Chaque onglet donne accès à un menu particulier dans la branche Configuration.

| ile Help                                                                                                    |                                                                                                    |                                                                                                    |                                                                                                    |                                           |
|----------------------------------------------------------------------------------------------------|----------------------------------------------------------------------------------------------------|----------------------------------------------------------------------------------------------------|----------------------------------------------------------------------------------------------------|-------------------------------------------|
| FLL® INT                                                                                                    | JID COMPONENTS<br>ERNATIONAL LL                                                                                                    | USB Connect<br>Ethemet Connect                                                                                               | Target IP Address: 192.168                                                                            | Disconnect                                |
| - ST100<br>Process Data<br>Basic Setup<br>Advanced Setup                                                                                       | Output 4-20mA User Moo                                                                                                    | Constructed Dp. Mode Group                                                                                                   | onfiguration<br>9 Switch Setup                                                                        |                                           |
| Diagnostics     Diagnostics     Factory FE1     Process Data     Parameter Reports     Group 1     Group 2     Group 3     Group 4     Group 5 | Analog Output Board     Analog Output Board     Analog Output Sele     4-20mA #1:     4-20mA #2:     4-20mA #3:     Frequency:     Pulse: | d (4-20mA, Frequency, Pulse & HAF<br>sction<br>HART (Row) •<br>Temperature •<br>Pressure •<br>Off •<br>Tot Row on CH2 (so. • | 4mA@Unts <=<br>0<br>0<br>0<br>0<br>0<br>0<br>0<br>0<br>0<br>0<br>0<br>0<br>0<br>0<br>0<br>0<br>0<br>0 | 20mA @ Units >=<br>47974.09<br>150<br>100 |
|                                                                                                    | Digtal Output Board     Digtal Output Board     Digtal Output Sele     Digtal Bus:                                                        | (Modbus, Foundation Relidbus & Pr<br>ction<br>None v<br>Get from Device                                                      | ofibue)<br>Send to Device                                                                             |                                           |

Figure 16 – Exemple de l'onglet Output (Configuration)

Le tableau ci-dessous résume les onglets contenus dans Configuration.

| Nom de l'onglet    | Description de l'onglet                                                                                                    | Niveau de mot de passe |
|--------------------|----------------------------------------------------------------------------------------------------|------------------------|
| Output             | Définit : les valeurs zéro et de plage des canaux 4-20 mA, les paramètres<br>Freq et Pulse.                                                                                                    |                        |
| 4-20mA User        | Vérification manuelle de la boucle de sortie mA ; configurer/activer l'er-<br>reur NAMUR.                                                                                                    | Utilisateur            |
| Modbus             | Permet de définir les paramètres de communication du Modbus.                                                                                                    | Utilisateur            |
| Extended Op. Mode  | Étend les capacités de mesure du débit en fournissant 4 modes de fonc-<br>tionnement supplémentaires. Voir « Modes de fonctionnement étendu »<br>dans le manuel complet 06FR003400 pour plus d'informations.                                                                                                    |                        |
| Group Switch Setup | Permet de configurer le changement automatique de groupe d'étalonnage<br>en fonction de valeurs de données de procédé spécifiques ou d'une sortie<br>externe 4-20 mA alimentant le port d'entrée auxiliaire ST100. Voir « Chan-<br>gement de groupe d'étalonnage FE automatique (FCS) » et « Changement<br>de groupe de contrôle externe (EGS) » dans le manuel complet 06FR003400<br>pour plus d'informations. | Utilisateur            |

[Mot de passe utilisateur 2772]

Pour vérifier la configuration actuelle de n'importe quel paramètre, cliquer sur le bouton **Get from Device** dans l'un des menus de configuration. Après avoir modifié l'un des paramètres de configuration, cliquer sur le bouton **Send to Device**. Vérifier la modification du paramètre en cliquant de nouveau sur le bouton **Get from Device**. Les paramètres modifiés sont maintenant affichés. Les onglets de **Configuration** sont illustrés ci-dessous.

| le Help                                                                                                    |                                                                                                    |                                                         |                                                          |
|----------------------------------------------------------------------------------------------------|----------------------------------------------------------------------------------------------------|---------------------------------------------------------|----------------------------------------------------------|
|                                                                                                    | ID COMPONENTS<br>ERNATIONAL LLC                                                                                                    | USB Connect<br>Target IP Address:                       | 192.168.1.1                                              |
| - Process Data                                                                                                    |                                                                                                    | Configuration                                           |                                                          |
| Basic Setup                                                                                                    | Output 4-20mA User Modbus Extend                                                                                                    | led Op. Mode Group Switch Setup                         |                                                          |
| - Centryarition<br>- Dagrostica<br>Factory<br>FE1<br>- Process Data<br>Parameter Reports<br>- Group 2<br>- Group 2<br>- Group 4<br>- Group 5 | 4-20mA #1<br>Manual mA Output:<br>Dick to Output Manual<br>NAMUR Enabled<br>NAMUR<br>Set NAMUR @ 3.5 mA<br>Set NAMUR @ 21 0mA<br>NAMUR Caurts: 10164<br>Cick to Text NAMUR | 420mA #2<br>Maruel mA Output:<br>Click to Output Manuel | 4-20mA #3<br>Manual mA Output:<br>Click to Output Manual |
|                                                                                                    |                                                                                                    |                                                         |                                                          |
|                                                                                                    | Get fr                                                                                                    | Send to                                                 | Device                                                   |

Figure 17 – Exemple de l'onglet 4-20mA User (Configuration)

|                                                                                                    | COMPONENTS                                                                                                    |
|----------------------------------------------------------------------------------------------------|----------------------------------------------------------------------------------------------------|
|                                                                                                    | USB Connect USB Connect Ethemet Connect Target IP Address: 192.158.1.1 Disconnect                                                                                                    |
| <ul> <li>STI00</li> <li>Process Data</li> <li>Banc Setup</li> <li>Annexd Setup</li> <li>Configuration</li> <li>Dagnetics</li> <li>Factory</li> <li>FE1</li> <li>Process Data</li> <li>Process Data</li> <li>Group 1</li> <li>Group 2</li> <li>Group 3</li> <li>Group 5</li> </ul> | Datual       420mA User       Modbut       Estended Qo. Mode       Group Switch Setup         Modbut       Node ID:       1         Mode:       ASCII       •         Baud:       9500       •         Data Bits:       Image: The set of the set of the s |

Figure 18 – Exemple de l'onglet Modbus (Configuration)

|                                                      | ERNATIONAL             |                                     | USB Conne<br>Ethemet Con | nect Target IP Add                    | ress: 192.168.1.1                               | Disconnec                                    |
|------------------------------------------------------|------------------------|-------------------------------------|--------------------------|---------------------------------------|-------------------------------------------------|----------------------------------------------|
| 100<br>Process Data                                  |                        |                                     |                          | Configuration                         |                                                 |                                              |
| Basic Setup                                          | Output 4-20mA Use      | Modbus Exte                         | nded Op. Mod             | e Group Switch Setup                  |                                                 |                                              |
| - Advanced Setup<br>- Configuration<br>- Diagnostics | System Mode<br>Running | Toggle Syst                         | em Mode                  |                                       |                                                 |                                              |
| Factory                                              | - Extended Operation   | al Mode                             |                          |                                       |                                                 |                                              |
| 1<br>Process Data<br>arameter Reports                | Basic                  | External Inp<br>Flow Adjus<br>(EIA) | ut<br>t                  | External ST100<br>Flow Input<br>(FFI) | Auto FE Calibration<br>Group Switching<br>(FCS) | External Control<br>Group Switching<br>(EGS) |
| Group 1<br>Group 2                                   | ٥                      | 0                                   |                          | 0                                     | 0                                               | 0                                            |
| Group 3<br>Group 4                                   | Ext. Input Flow Ad     | just Setup                          |                          |                                       | Ext. ST100 Flow Input Se                        | tup                                          |
| Group 5                                              | M = 4-20mA Inp         | ut (in mA)                          |                          |                                       | (Ext. ST100) Flow Units                         |                                              |
|                                                      | Flow <- (Avg. Flo      | w)X [ Factor1:                      | 1.000                    | +                                     |                                                 | -                                            |
|                                                      |                        | Factor2:                            | 0.0000                   | XM +                                  | (Ext. ST100) Flow Min (<br>0.0000               | (4mA):                                       |
|                                                      |                        | Factor3:                            | 0.0000                   | X M^2 *                               | (Ext. ST100) Flow Max                           | (20mA):                                      |
|                                                      |                        | Factor4:                            | 0.0000                   | X M^3 ]                               | 0.0000                                          |                                              |

Figure 19 – Exemple de l'onglet Extended Op. Mode (Configuration)

| ile Help                                           |                                           |                                                |      |
|----------------------------------------------------|-------------------------------------------|------------------------------------------------|------|
| FLC. FL                                            | UID COMPONENTS<br>TERNATIONAL LLC         | Connect Target IP Address: 192.168.1.1 Disconn | nect |
| ST100                                              |                                           | Configuration                                  |      |
| Process Data                                       | Output 4-20mA User Modbus Extended Op.    | Mode [Group Switch Setup]                      |      |
| Advanced Setup<br>Configuration                    | Auto FE Calibration Group Switching Setup | External Control Group Switching Setup         |      |
| Diagnostics<br>Factory<br>FE1                      | FE Cal. Grou                              | 20 mA<br>up: None *<br>Group: None *           |      |
| Parameter Reports<br>Group 1<br>Group 2<br>Group 3 | Process Data: FE Cal. Grou                | p: None v                                      |      |
| Group 4<br>Group 5                                 | FE Cal. Grou                              | p: None v 4-20mA input Group: None v           |      |
|                                                    | FE Cal. Grou                              | p: None v Group: None v                        |      |
|                                                    | "0" = Olear Threshold FE Cal. Grou        | p: None                                        |      |
|                                                    | Get from                                  | Send to Device                                 |      |

Figure 20 – Exemple de l'onglet Group Switch (Configuration)

### **Onglets de Diagnostics**

Sélectionner **Diagnostics** dans l'arborescence. L'**onglet Status** est le premier onglet en haut de l'écran. Chaque onglet donne accès à un menu particulier dans la branche Diagnostics.

| Fluid Components, Intl - (<br>File Help                                                                                                    | Configurator 2.2.0.0 (USB)                                                                                                    |            |
|----------------------------------------------------------------------------------------------------|----------------------------------------------------------------------------------------------------|------------|
| FLL<br>• INT                                                                                                    | USB Connect USB Connect USB Connect Ethemet Connect Target IP Address: 192.168.1.1                                                              | Disconnect |
| ST100     Process Data     Bail: Setup     Advanced Setup     Configuration     Factory     Fe1     Process Data     Group 1     Group 2     Group 3     Group 5 | Diagnostics       Status     Fault Log     Scheduled Tests     Test Logs          Faults          None          FE Status         01         ok | *          |
|                                                                                                    | Get from Device                                                                                                    |            |

Figure 21 – Exemple de l'onglet Status (Diagnostics)

Le tableau ci-dessous résume les onglets contenus dans Diagnostics.

Tableau 4 – Onglets de Diagnostics

| Nom de l'onglet | Description de l'onglet                                                                                                    | Niveau de mot de passe |
|-----------------|----------------------------------------------------------------------------------------------------|------------------------|
| Status          | Indique le statut du système et les indicateurs d'erreur.                                                                  | Lecture seule          |
| Fault Log       | Affiche l'historique des erreurs.                                                                                          | Utilisateur            |
| Scheduled Tests | Activer/désactiver la vérification de la résistance Delta R interne – les résul-<br>tats sont enregistrés sur la carte SD. | Utilisateur            |
| Test Logs       | Affiche les résultats des vérifications de la résistance Delta R interne (IDR).                                            | Utilisateur            |
|                 |                                                                                                    |                        |

[Mot de passe utilisateur 2772]

| FLL INT           | JID COMPONENTS<br>ERNATIONAL LLC USB Connect Disconnect Disconnect D |
|-------------------|----------------------------------------------------------------------------------------------------|
| ST100             | Diagnostics                                                                                                    |
| Process Data      | - Calle                                                                                                    |
| Basic Setup       | Status Pault Log Scheduled Tests Test Logs                                                                                                    |
| Advanced Setup    |                                                                                                    |
| Configuration     |                                                                                                    |
| Diagnostics       | 10/22/2015 3:36 FM, CORE: (00310001) FE Fatal Fault Press Data Error No PD Erro                                                                                                    |
| Factory           | 10/22/2015 3:36 PM, CORE:(00310001)FE Fatal Fault Press Data Error No PD Erro                                                                                                    |
| FE1               | 10/22/2015 3:36 PM, CORE:(00310001)FE Fatal Fault Press Data Error No PD Erro                                                                                                    |
| Process Data      | 10/22/2015 3:36 PM, CORE:(00310001)FE Fatal Fault Press Data Error No PD Erro                                                                                                    |
| Parameter Reports | 10/22/2015 3:36 PM, CORE: (00310001) FE Fatal Fault Press Data Error No PD Erro                                                                                                    |
| Group 1           | 10/22/2015 3:36 PM, CORE: (00310001) FE Fatal Fault Fress Data Error No FD Erro                                                                                                    |
| Group 2           | 10/22/2015 3:36 PM, CORE: (0031000) FE FATAI FAULT Press Data Error No PD Erro                                                                                                    |
| Group 3           | 10/22/2015 3:36 PM, CORE: (0031000) FE Fatal Fault Press Data Error No PD Erro                                                                                                    |
| Group 4           | 10/22/2015 3:36 PM CORF:(0031000)/FF Fatal Fault/Press Data From No PD Fire                                                                                                    |
| Group 5           | 10/22/2015 3:36 PM. CORE: (00310001) FE Fatal Fault Press Data Error No PD Erro                                                                                                    |
|                   | 10/22/2015 3:36 FM. CORE: (00310001) FE Fatal Fault Press Data Error No PD Erro                                                                                                    |
|                   | 10/22/2015 3:36 FM, CORE: (00310001) FE Fatal Fault Press Data Error No PD Erro                                                                                                    |
|                   | 10/22/2015 3:36 PM, CORE: (00310001) FE Fatal Fault  Press Data Error No FD Erro                                                                                                    |
|                   | 10/22/2015 3:36 PM, CORE: (00310001) FE Fatal Fault   Press Data Error   No PD Erro                                                                                                    |
|                   | 10/22/2015 3:36 PM, CORE: (00310001) FE Fatal Fault Press Data Error No PD Erro                                                                                                    |
|                   | 10/22/2015 3:36 PM, CORE: (00310001) FE Fatal Fault Press Data Error No PD Erro                                                                                                    |
|                   | 10/22/2015 3:36 FM, CORE:(00310001)FE Fatal Fault Press Data Error No PD Erro                                                                                                    |
|                   | 10/22/2015 3:36 FM, CORE: (00310001) FE Fatal Fault Press Data Error No PD Erro                                                                                                    |
|                   | 10/22/2015 3:36 PM, CORE:(00310001)FE Fatal Fault Press Data Error No PD Erro                                                                                                    |
|                   | 4                                                                                                    |
|                   |                                                                                                    |
|                   | Clear Fault Log                                                                                                    |
|                   | Get from Device                                                                                                    |

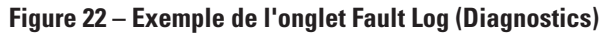

| Fluid Components, Intl -<br>File Help                                                                                                    | Configurator 2.2.0.0 (USB)                                                                                                    |
|----------------------------------------------------------------------------------------------------|----------------------------------------------------------------------------------------------------|
| FLZ. INT                                                                                                    | UID COMPONENTS<br>TERNATIONAL LLC USB Connect<br>Ethernet Connect Target IP Address: 152:158:1.1 Deconnect                                                                                                    |
| <ul> <li>ST100</li> <li>Process Data</li> <li>Basic Setup</li> <li>Advanced Setup</li> <li>Configuration</li> <li>Diagnostice</li> <li>Fectory</li> <li>FE1</li> <li>Process Data</li> <li>Group 21</li> <li>Group 3</li> <li>Group 4</li> <li>Group 5</li> </ul> | Diagnostics           Status         Feat Log           FE #         •           Internal Dels-R Resistor Check         •           Mode:         Day, Edays, DOW           Desailed         •           0         ©           12:00 AM         © |
|                                                                                                    | Get from Device Send to Device                                                                                                    |

Figure 23 – Exemple de l'onglet Scheduled Tests (Diagnostics)

| ile Help          |                                                                                                    |
|-------------------|----------------------------------------------------------------------------------------------------|
| FLZ. IN           | UID COMPONENTS<br>USB Connect<br>Bhemet Connect<br>Terget IP Address: 192 168 1.1<br>Deconnect                                                                                                    |
| ST100             | Diagnostics                                                                                                    |
| Process Data      | Status Fault I on Scherhulert Tests Test Loos                                                                                                    |
| basic setup       |                                                                                                    |
| Configuration     |                                                                                                    |
| Diagnostics       | ho /10 /2017 2.12 TM FE1 Ten /Funed. 60 00 Mars. 50 72) Med /Funed. 100 00 Mars                                                                                                    |
| Factory           | 10/11/2015 2:13 PM, FE1, Low(Exptd:60.00, Meas:59.73), Med(Exptd:100.00, Meas                                                                                                    |
| FE1               | 10/12/2015 2:13 PM, FE1, Low(Exptd:60.00, Meas:59.74), Med(Exptd:100.00, Meas                                                                                                    |
| Process Data      | 10/13/2015 2:13 PM, FE1, Low(Exptd:60.00, Meas:59.74), Med(Exptd:100.00, Meas                                                                                                    |
| Parameter Reports | 10/14/2015 2:13 PM, FE1, Low(Exptd:60.00, Meas:59.74), Med(Exptd:100.00, Meas                                                                                                    |
| Group 1           | 10/15/2015 2:13 FM, FE1, Low(Exptd:60.00, Meas:59.74), Med(Exptd:100.00, Meas                                                                                                    |
| Group 2           | 10/16/2015 2:13 PM, FE1, Low(Exptd:60.00, Meas:59.73), Med(Exptd:100.00, Meas                                                                                                    |
| Group 3           | 10/1/2015 2:13 PM, FEI, LOW(EXptd:60.00, Meas:59.73), Med(Exptd:100.00, Meas                                                                                                    |
| Group 4           | 10/19/2015 2:13 PM FEI Low(Fyntd:60.00 Meas:59.74) Med(Fyntd:100.00 Meas                                                                                                    |
| Group 5           | 10/20/2015 2:13 PM, FE1, Low(Exptd:60.00, Meas:59.74), Med(Exptd:100.00, Meas                                                                                                    |
|                   | The second second se |
|                   |                                                                                                    |
|                   |                                                                                                    |
|                   |                                                                                                    |
|                   | 4 ×                                                                                                    |
|                   | Clear Test Logs                                                                                                    |
|                   | Get from Device                                                                                                    |
|                   | Add to SD Card Lons                                                                                                    |

Figure 24 – Exemple de l'onglet Test Logs (Diagnostics)

## **Factory**

| Nom de l'onglet    | Description de l'onglet               | Niveau de mot de passe |
|--------------------|---------------------------------------|------------------------|
| Factory Parameters | Pour utilisation en usine uniquement. | Usine                  |
| Identification     | Pour utilisation en usine uniquement. | Usine                  |
| 4-20mA Factory     | Pour utilisation en usine uniquement. | Usine                  |
| Options            | Pour utilisation en usine uniquement. | Usine                  |
| HART               | Pour utilisation en usine uniquement. | Usine                  |
| Memory             | Pour utilisation en usine uniquement. | Usine                  |

| Tableau | 5 – | Onal  | lets | de | Fac | torv |
|---------|-----|-------|------|----|-----|------|
| labioaa | •   | viig. |      | uv |     |      |

| FLU<br>• INTE                                                                         | ID COMPONEI<br>ERNATIONAL | NTS US<br>LLC Ethe     | B Connect Targe | et IP Address: 192. | 168.1.1 Disconne    |
|---------------------------------------------------------------------------------------|---------------------------|------------------------|-----------------|---------------------|---------------------|
| T100<br>Process Data<br>Basic Setup<br>Advanced Setup<br>Configuration<br>Diagnostics | Factory Parameters Id     | lentification 4-20mA I | Factory         | Setup<br>T Memory   |                     |
| Factory                                                                               | Calibrated Min /          | Max                    |                 |                     |                     |
| Process Data                                                                          | Min Flow:                 | 1.986                  | Max Flow:       | 958.89              | Std feet per second |
| rameter Reports                                                                       | Min Temp:                 | -50                    | Max Temp:       | 350                 | Degrees F           |
| - Group 1                                                                             | Min Press:                | 0                      | Max Press:      | 160                 | psi (g)             |
| – Group 4<br>– Group 5                                                                |                           | Get from 1             | Device          | Send to Devic       | 26                  |

Figure 25 – Exemple de l'onglet Factory Parameters (Factory)

|                                                                                                    | USB Connect USB Connect USB Connect USB Connect Disconnect Targer IP Address: 192:168.1.1 Disconnect                  |
|----------------------------------------------------------------------------------------------------|----------------------------------------------------------------------------------------------------|
| ST100                                                                                                    | Factory Setup                                                                                                    |
| Basic Setup                                                                                                    | Factory Parameters dertification 4-20mA Factory Options HART Memory                                                   |
| – Conjustion<br>– Diagnotice<br>– Factory<br>– FFL<br>– Process Data<br>– Groups 1<br>– Group 2<br>– Group 3<br>– Group 4<br>– Group 5 | General Internal Core S/W version: 106<br>Customer name:<br>Device CO:<br>Device S/N: 442759<br>HMI S/W version: 2.96 |
|                                                                                                    | Unit MAC Address                                                                                                    |
|                                                                                                    | Get from Device Send to Device                                                                                        |

Figure 26 – Exemple de l'onglet Identification (Factory)

| FLU<br>INTE                                                                                              | D COMPONENTS<br>IRNATIONAL LLC USB Connect<br>Ethemet Conne                                                                                   | ct Target IP Address: 19                                                                                 | Disconnect                                                                                                    |  |
|----------------------------------------------------------------------------------------------------|----------------------------------------------------------------------------------------------------|----------------------------------------------------------------------------------------------------|----------------------------------------------------------------------------------------------------|--|
| - ST100<br>Process Data<br>Basic Setup<br>Advanced Setup                                                 | Factory Parameters   Identification   2-20mA Factory   C                                                                                      | Factory Setup                                                                                            |                                                                                                    |  |
| Configuration Diagnostics Fel Fel Process Data Parameter Reports Group 1 Group 2 Group 3 Group 4 Group 5 | 4-20mA #1 Settings<br>Min DAC (4 mA): 10599 (2010)<br>Max DAC (20 mA): 54525 (2010)<br>Marual DAC Courts: (0 (2010)<br>Click to Output Menual | A #2 Settings<br>AC (4 mA): 10580 *<br>DAC (20 mA): 53846 *<br>DAC Counts: 0 *<br>Click to Output Manual | 4-20nA #3 Setings<br>Mn DAC (4 mA)<br>Max DAC (20 mA)<br>53864<br>Manuel DAC courts (0<br>Cick to Output Manuel |  |
|                                                                                                    | 4.20mA hput<br>Raw A/D Courts: Gain:<br>4.20mA iput: Offse<br>Click to Read 4.20mA input<br>Gick to Read 4.20mA input<br>Get from Device      | 0.9949011<br>1: 55.49683<br>Send to Dec                                                                  | ice                                                                                                    |  |

Figure 27 – Exemple de l'onglet 4-20mA Factory (Factory)

| FLUID<br>INTER                                              | COMPONI                                                                               | ENTS<br>L LLC                                    | USB Connect<br>Ethemet Connect                                                                                           | Target IP Address: 19                                                                 | 2.168.1.1                                                             |                                                                                                    | Discon                                 |
|-------------------------------------------------------------|---------------------------------------------------------------------------------------|--------------------------------------------------|----------------------------------------------------------------------------------------------------|---------------------------------------------------------------------------------------|-----------------------------------------------------------------------|----------------------------------------------------------------------------------------------------|----------------------------------------|
| 100<br>Process Data                                         |                                                                                       |                                                  | Fa                                                                                                    | ctory Setup                                                                           |                                                                       |                                                                                                    |                                        |
| Basic Setup                                                 | Factory Parameters                                                                    | Identification 4                                 | -20mA Factory Options                                                                                                    | HART Memory                                                                           |                                                                       |                                                                                                    |                                        |
| Factory<br>11<br>Process Data<br>wameter Reports<br>Group 1 |                                                                                       |                                                  |                                                                                                    |                                                                                       |                                                                       |                                                                                                    |                                        |
| - Group 2                                                   |                                                                                       |                                                  |                                                                                                    |                                                                                       |                                                                       |                                                                                                    |                                        |
| - Group 2<br>- Group 3<br>Group 4                           | FE Configurat                                                                         | ion<br>Slat                                      | Pressure Sensor                                                                                                    |                                                                                       | Slat                                                                  | Pressure Sens                                                                                                    | sor                                    |
| Group 2<br>Group 3<br>Group 4<br>Group 5                    | FE Configurat                                                                         | ion<br>Slot<br>J6 -                              | Pressure Sensor                                                                                                    | FE 9 -                                                                                | Slot<br>~                                                             | Pressure Sens                                                                                                    | sor<br>T                               |
| Group 2<br>Group 3<br>Group 4<br>Group 5                    | FE Configurat                                                                         | Slot<br>J6 •<br>J7 •                             | Pressure Sensor<br>Gauge •<br>No Pressure •                                                                              | FE 9 -                                                                                | Slot<br>~                                                             | Pressure Sens<br>No Pressure<br>No Pressure                                                                                            | sor<br>T                               |
| - Group 2<br>Group 3<br>Group 4<br>Group 5                  | FE Configurat                                                                         | Slot<br>J6 •<br>J7 •                             | Pressure Sensor<br>Gauge •<br>No Pressure •<br>No Pressure •                                                             | FE 9 -                                                                                | Slot<br>v v v v                                                       | Pressure Sens<br>No Pressure<br>No Pressure<br>No Pressure                                                                             | sor<br>v                               |
| - Group 2<br>- Group 3<br>- Group 4<br>- Group 5            | FE Configurat                                                                         | lon<br>Slot<br>J6 ▼<br>J7 ▼<br>- ▼<br>- ▼        | Pressure Sensor<br>Gauge •<br>No Pressure •<br>No Pressure •<br>No Pressure •                                            | FE 9 · · · · · · · · · · · · · · · · · ·                                              | Slot<br>v<br>v<br>v<br>v                                              | Pressure Sens<br>No Pressure<br>No Pressure<br>No Pressure<br>No Pressure                                                              | sor<br>v                               |
| - Group 2<br>- Group 3<br>- Group 4<br>- Group 5            | FE Configurat<br>FE 1<br>FE 2<br>FE 3<br>FE 4<br>FE 5                                 | ion<br>Slot<br>J7 •<br>- •<br>- •                | Pressure Sensor<br>Gauge v<br>No Pressure v<br>No Pressure v<br>No Pressure v<br>No Pressure v                           | FE 9 -<br>FE 10 -<br>FE 11 -<br>FE 11 -<br>FE 12 -<br>FE 13 -                         | Slot<br>v<br>v<br>v                                                   | Pressure Sens<br>No Pressure<br>No Pressure<br>No Pressure<br>No Pressure<br>No Pressure                                               | v<br>v<br>v                            |
| - Group 2<br>- Group 3<br>- Group 5                         | FE Configurat<br>FE 1<br>FE 2<br>FE 3<br>FE 4<br>FE 5<br>FE 6                         | lon<br>Slot<br>J7 ▼<br>- ▼<br>- ▼<br>- ▼         | Pressure Sensor<br>Gauge                                                                                                 | FE 9 -<br>FE 10 -<br>FE 11 -<br>FE 12 -<br>FE 12 -<br>FE 13 -<br>FE 14 -              | Slot *                                                                | Pressure Sens<br>No Pressure<br>No Pressure<br>No Pressure<br>No Pressure<br>No Pressure<br>No Pressure                                | SOF<br>V<br>V<br>V<br>V                |
| - Group 2<br>- Group 3<br>- Group 4<br>- Group 5            | FE Configurat                                                                         | Slot<br>J6 ▼<br>J7 ▼<br>- ▼<br>- ▼<br>- ▼<br>- ▼ | Pressure Sensor<br>Gauge  V<br>No Pressure  V<br>No Pressure  V<br>No Pressure  V<br>No Pressure  V                      | FE 9<br>FE 10<br>FE 10<br>FE 11<br>FE 12<br>FE 13<br>FE 13<br>FE 14<br>FE 15<br>FE 15 | Slot<br>v<br>v<br>v<br>v<br>v<br>v<br>v<br>v<br>v<br>v<br>v<br>v<br>v | Pressure Sens<br>No Pressure<br>No Pressure<br>No Pressure<br>No Pressure<br>No Pressure<br>No Pressure<br>No Pressure                 | sor<br>v<br>v<br>v<br>v<br>v<br>v      |
| - Group 2<br>- Group 3<br>- Group 4<br>- Group 5            | FE Configurat<br>FE 1<br>FE 2<br>FE 3<br>FE 4<br>FE 5<br>FE 6<br>FE 6<br>FE 7<br>FE 8 | lon<br>                                          | Pressure Sensor<br>Gauge    No Pressure     No Pressure     No Pressure     No Pressure     No Pressure      No Pressure | FE 9                                                                                  | Slot                                                                  | Pressure Sense<br>No Pressure<br>No Pressure<br>No Pressure<br>No Pressure<br>No Pressure<br>No Pressure<br>No Pressure<br>No Pressure | sor<br>v<br>v<br>v<br>v<br>v<br>v<br>v |

Figure 28 – Exemple de l'onglet Options (Factory)

|                     | Ethemet Connect Target IP Address: 192.168.1.1 Disconne              |
|---------------------|----------------------------------------------------------------------|
| ST100               | Factory Setup                                                        |
| - Basic Setup       | Factory Parameters Identification 4-20mA Factory Options HART Memory |
| FE1<br>Process Data | HART Identification Bestinoics revision level:                       |
| Parameter Reports   |                                                                      |
| Group 1             | STAR Core S/W revision: 0                                            |
| - Group 2           | Serial number: 0                                                     |
| Group 4             | Device S/W version: 1.6                                              |
| Group 5             |                                                                      |
|                     | Get from Device Send to Device                                       |

Figure 29 – Exemple de l'onglet HART (Factory)

| File Help                                                                                                    |                                                                                                    |
|----------------------------------------------------------------------------------------------------|----------------------------------------------------------------------------------------------------|
| ST100                                                                                                    | JID COMPONENTS US8 Connect Elhemet Connect Target IP Address: 192 158.1.1 Enclory Seture Factory Seture                                                      |
| Process Data     Basic Setup     Advanced Setup     Orngunation     Diagnostics     Factory     FE1     Process Data     Parameter Reports     Gongunation | Factory Parameters   Identification   4-20mA Factory   Options   HART   [Memory]  Memory Regions  Device Parame and User Groups: Erase Factory Groups: Erase |
| - Group 2<br>- Group 3<br>- Group 4<br>- Group 5                                                                                                    | HART Skrage: Erse<br>Modus Skrage: Erse                                                                                                    |
|                                                                                                    |                                                                                                    |

Figure 30 – Exemple de l'onglet Memory (Factory)

## FE1 Process Data

La description de FE1 porte sur l'élément de débit 1 du système. Le système est capable de prendre en charge plusieurs éléments de débit, mais aux fins de ce manuel, nous traiterons d'un système à point unique ne contenant qu'un élément de débit. Sélectionner **FE1 Process Data** dans l'arbores-cence. La figure ci-dessous montre un exemple de l'écran FE1 Process Data.

| File Help                                                                                                    |                                                                        |           |
|----------------------------------------------------------------------------------------------------|------------------------------------------------------------------------|-----------|
| FLUID & INTERN                                                                                                    | USB Connect USB Connect Ethemet Connect Target IP Address: 192.168.1.1 | isconnect |
| ST100     Process Data     Basic Setup     Configuration     Diagnostics     Factory     FE1     Process Data     Group 1     Group 2     Group 3     Group 4     Group 5 | RefR 999.728 Ohms                                                      |           |
|                                                                                                    | dR 99.776 Ohms                                                         |           |
|                                                                                                    | 97.798 Ohms                                                            |           |
|                                                                                                    | 31.8 Degrees F                                                         |           |
|                                                                                                    | 10.07 Standard Feet per Second                                         |           |
|                                                                                                    | 66.8 psi(g)                                                            |           |
|                                                                                                    |                                                                        |           |

Figure 31 – Exemple de l'écran Process Data (FE1)

Cet écran affiche les valeurs en temps réel des paramètres suivants de l'élément de débit :

- RefR Résistance RTD de référence
- dR Résistance Delta entre les RTD actif et de référence
- TcdR Valeur dR compensée en température
- Temperature Température en temps réel
- Flow Débit en temps réel
- Pressure Pression en temps réel (pour les modèles STP)

Cet écran peut être utile pour diagnostiquer les erreurs système.

## Parameter Reports

Un écran **Parameter Reports** affiche les informations d'étalonnage enregistrées dans l'unité ST100 pour un groupe d'étalonnage donné, numéroté de 1 à 5. Le fait de sélectionner un rapport de paramètres pour un groupe d'étalonnage donné affiche les infos/données de ce groupe. Comme pour les autres menus de configuration, les boutons **Get** et **Send** permettent de récupérer (du ST100) et de transmettre (vers le ST100) un paramètre d'étalonnage. Toutefois, l'utilisation du bouton **Send** est une opération ne pouvant être réalisée qu'en usine et qui nécessite un mot de passe spécial.

| File Help                   |         |                        |                      |                  |       |            |
|-----------------------------|---------|------------------------|----------------------|------------------|-------|------------|
|                             | UID COM | DIAL LLC               | JSB Connect          | Address: 192.168 | 3.1.1 | Disconnect |
| g. ST100                    | CORE    | Date and Time:         | 12/8/2015 2:36:52 PM | Get              |       |            |
| Process Data<br>Basic Setup | CORE    | Serial Number:         | 442759               | Get              | Send  |            |
| Advanced Setup              | CORE    | Cust Number:           |                      | Get              | Send  |            |
| Diagnostics                 | CORE    | Cust Name:             |                      | Get              | Send  |            |
| FE1                         | CORE    | Core Version:          | 1.06                 | Get              |       |            |
| Process Data                | CORE    | HMI Version:           | 2.96                 | Get              |       |            |
| Parameter Reports           | CORE    | MAC Address:           | 00.50.C2.DC.65.3D    | Get              |       |            |
| Group 2                     | CORE    | Ext Op Mode:           | 1                    | Get              | Send  |            |
| Group 4                     | CORE    | Ext Op Submode:        | 0                    | Get              | Send  |            |
| I Group 5                   | CORE    | 4-20mA Inp Adj Gain:   | 0.9949011            | Get              | Send  |            |
|                             | CORE    | 4-20mA Inp Adj Offset: | 55.49683             | Get              | Send  |            |
|                             | CORE    | EFI Flow Min.:         | 0                    | Get              | Send  |            |
|                             | CORE    | EFI Flow Max.:         | 0                    | Get              | Send  |            |
|                             | CORE    | EFI Flow Units:        | 0                    | Get              | Send  |            |
|                             | CORE    | EGS Threshold 1:       | 0                    | Get              | Send  |            |
|                             | CORE    | EGS Group1 ID:         | 0                    | Get              | Send  |            |
|                             | CORE    | EGS Threshold2:        | 0                    | Get              | Send  |            |
|                             | CORE    | EGS Group2 ID:         | 0                    | Get              | Send  |            |
|                             | CORE    | EGS Threshold3:        | 0                    | Get              | Send  |            |

Figure 32 – Exemple de rapport de paramètres, Groupe 1

|                                     | TERNATIO |                        | JSB Connect               |                 |       |            |
|-------------------------------------|----------|------------------------|---------------------------|-----------------|-------|------------|
|                                     |          | Eti                    | nemet Connect Target IP / | Address: 192.16 | 8.1.1 | Disconnect |
|                                     | CORE     | Date and Time:         | 12/8/2015 3:07:28 PM      | Get             |       |            |
| Process Data<br>Basic Setup         | CORE     | Serial Number:         | 442759                    | Get             | Send  |            |
| Advanced Setup                      | CORE     | Cust Number:           |                           | Get             | Send  |            |
| Diagnostics                         | CORE     | Cust Name:             |                           | Get             | Send  |            |
| FE1                                 | CORE     | Core Version:          | 1.06                      | Get             |       |            |
| Process Data                        | CORE     | HMI Version:           | 2.96                      | Get             |       |            |
| Group 1                             | CORE     | MAC Address:           | 00.50.C2.DC.65.3D         | Get             |       |            |
| Group 2                             | CORE     | Ext Op Mode:           | 1                         | Get             | Send  |            |
| - Group 4<br>- Group 4<br>- Group 5 | CORE     | Ext Op Submode:        | 0                         | Get             | Send  |            |
|                                     | CORE     | 4-20mA Inp Adj Gain:   | 0.9949011                 | Get             | Send  |            |
|                                     | CORE     | 4-20mA Inp Adj Offset: | 55.49683                  | Get             | Send  |            |
|                                     | CORE     | EFI Flow Min.:         | 0                         | Get             | Send  |            |
|                                     | CORE     | EFI Flow Max.:         | 0                         | Get             | Send  |            |
|                                     | CORE     | EFI Flow Units:        | 0                         | Get             | Send  |            |
|                                     | CORE     | EGS Threshold 1:       | 0                         | Get             | Send  |            |
|                                     | CORE     | EGS Group1 ID:         | 0                         | Get             | Send  |            |
|                                     | CORE     | EGS Threshold2:        | 0                         | Get             | Send  |            |
|                                     | CORE     | EGS Group2 ID:         | 0                         | Get             | Send  |            |
|                                     | CORE     | EGS Threshold3:        | 0                         | Get             | Send  |            |

Figure 33 – Exemple de rapport de paramètres, Groupe 5

#### Service clientèle/Assistance technique

FCI fournit une assistance technique complète en interne. Une représentation technique supplémentaire est également fournie par les représentants FCI.

#### Par courrier

Fluid Components International LLC 1755 La Costa Meadows Dr. San Marcos, CA 92078-5115 États-Unis À l'attention du : Customer Service Department

#### Par téléphone

Contacter le représentant FCI de votre région. Si un représentant sur le terrain n'est pas joignable ou si une situation ne peut être résolue, contacter gratuitement le Service clientèle FCI au 1 (800) 854-1993.

#### Par fax

Pour décrire les problèmes de manière graphique ou picturale, envoyer un fax avec le numéro de téléphone ou de fax du représentant régional. FCl est à votre disposition par fax si toutes les possibilités ont été épuisées avec le représentant agréé. Notre numéro de fax est le 1 (760) 736-6250 ; il est disponible 7 jours/7, 24 heures/24.

#### Par e-mail

Le Service clientèle FCI peut être contacté par e-mail à l'adresse : techsupport@fluidcomponents.com.

Décrire le problème en détail sans oublier de préciser un numéro de téléphone et des horaires de disponibilité dans l'e-mail.

#### Assistance internationale

Pour obtenir des informations sur le produit ou de l'assistance en dehors des États-Unis, de l'Alaska ou d'Hawaï, contacter le représentant international de FCI de votre pays ou le plus proche.

#### Assistance en dehors des horaires de bureau

Pour obtenir des informations sur le produit, visiter le site FCI sur <u>www.fluidcomponents.com</u>. Pour obtenir de l'aide concernant un produit, appeler le 1 (800) 854-1993 et suivre les instructions pré-enregistrées.

#### Point de contact

Le point de contact pour la réparation ou le retour de l'équipement à FCI est le bureau de vente/réparation FCI agréé de votre région. Pour trouver le bureau le plus proche, consulter le site <u>www.fluidcomponents.com</u>.

# REMARQUES

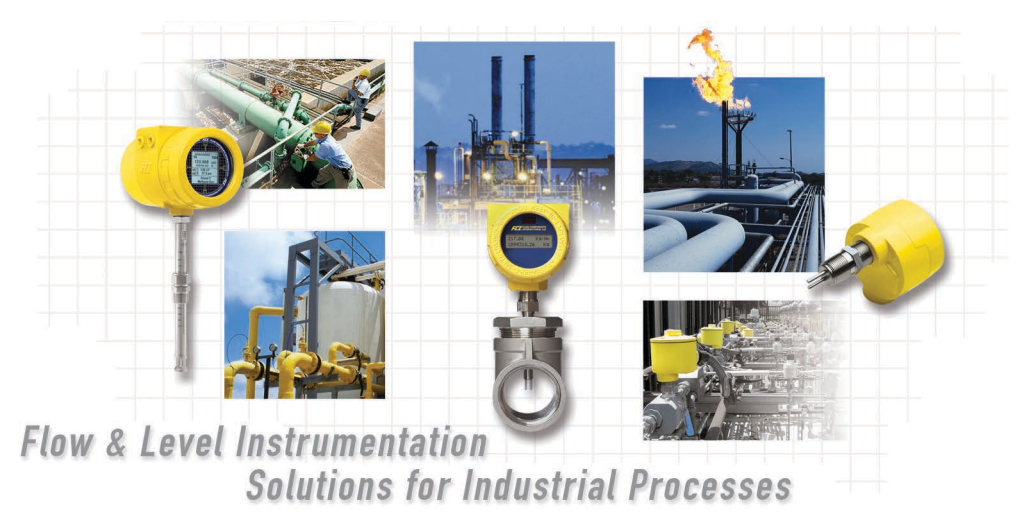

FCI au service du client, dans le monde entier. Certifié ISO 9001 et AS9100

Visitez le Site Web de FCI : www.fluidcomponents.com

#### Siège mondial FCI

1755 La Costa Meadows Drive | San Marcos, Californie 92078 États-Unis | Téléphone : 760-744-6950 gratuit (États-Unis) : 800-854-1993 Fax : 760-736-6250

#### **FCI Europe**

Persephonestraat 3-01 | 5047 TT Tilburg, Pays-Bas | Téléphone : 31-13-5159989 Fax : 31-13-5799036

#### FCI Measurement and Control Technology (Beijing) Co., LTD | www.fluidcomponents.cn

Room 107, Xianfeng Building II, No.7 Kaituo Road, Shangdi IT Industry Base, Haidian District | Beijing 100085, P. R. Chine Téléphone : 86-10-82782381 Fax : 86-10-58851152

#### Droits de propriété

Le présent document contient des données techniques confidentielles, des secrets d'entreprise et des renseignements commerciaux, qui sont la propriété de Fluid Components International LLC (FCI). La transmission de ces données est autorisée à la condition que leur utilisation soit limitée à votre entreprise uniquement (hors fabrication ou traitement). Toute autre utilisation est strictement interdite sans autorisation écrite préalable de FCI.

© Copyright 2016 par Fluid Components International LLC. Tous droits réservés. FCI est une marque déposée de Fluid Components International LLC. Contenu sujet à modifications sans préavis.